### How To Set Up Your Router

**For UFB** (Ultra Fast Broadband)

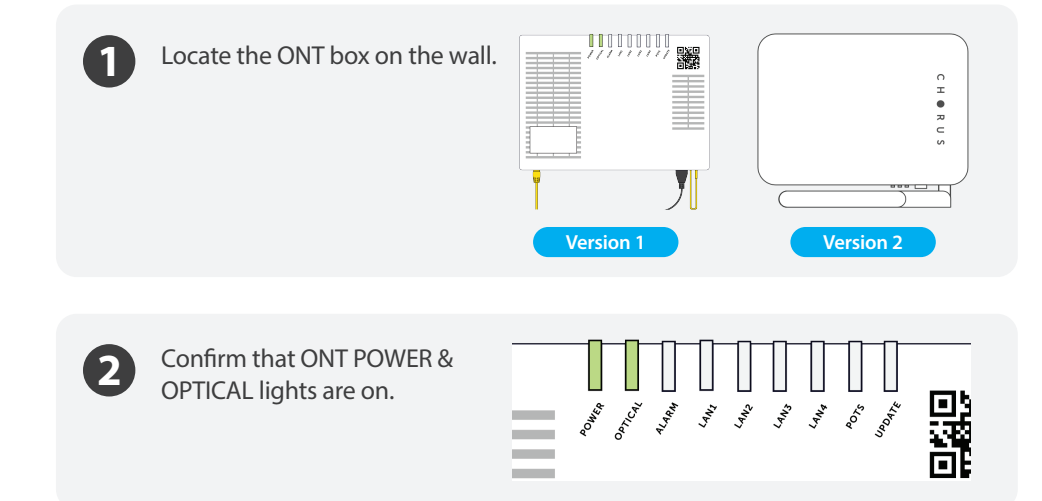

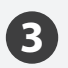

**A** Connect one end of a yellow ethernet cable into WAN port on the router. **B** Connect the other end to GE1/LAN1 port on the ONT box.

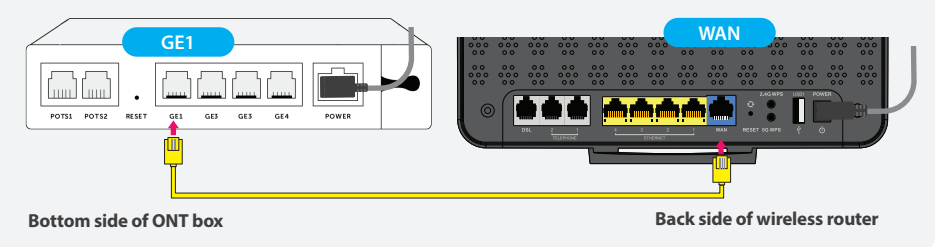

(4

If you opted for the internet phone (VoIP), you will need to connect the phone cable into Phone 1 port on the router.

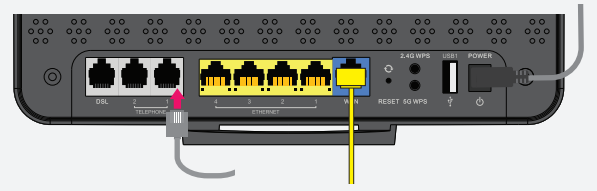

If your broadband is connected correctly, you will find a green light on WAN.

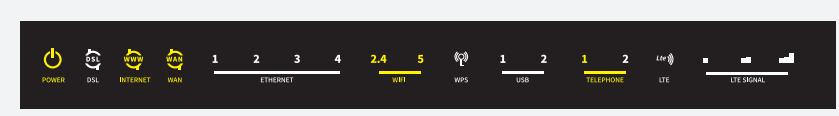

# For ADSL & VDSL

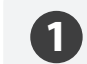

(5)

**A** Connect one end of RJ11 cable into the DSL port on your router. **B** Connect the other end to the phone jack on the wall.

If you opted for the internet phone (VoIP), you will need to connect the phone cable into Phone 1 port on the router.

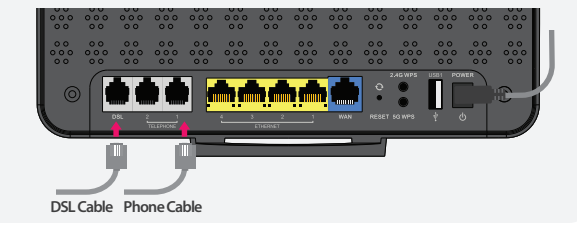

on the WiFi security card or on the label

located on the back of your router.

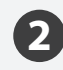

If your broadband is connected correctly, you will see a solid green light on DSL and blinking green light on Internet.

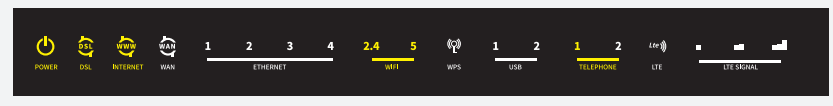

# How To Connect To WiFi

| NNNN                         | NN                                   |  |
|------------------------------|--------------------------------------|--|
| e:                           |                                      |  |
|                              |                                      |  |
|                              |                                      |  |
|                              |                                      |  |
|                              |                                      |  |
| wo tho                       |                                      |  |
| ivethe                       |                                      |  |
| s no<br>wireless<br>D listed | 5                                    |  |
| in s A C                     | ve the<br>no<br>vireless<br>) listed |  |

You will be able to find SSID & WiFi Password/PIN on the back of your router.

## How To Connect To Mobile Broadband

- 1 Ensure that Cellular antenna is attached correctly.
- 2 Ensure that SIM card is Active and inserted correctly.

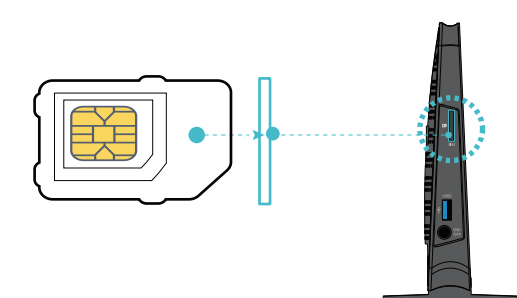

#### **3** Manually set up Mobile Broadband connection.

The following steps will take you through the process of setting up your Mobile Broadband connection.

- Open a web browser (such as Internet Explorer, Google Chrome or Firefox).
- Type http://192.168.20.1 into the address bar and press Enter.
- At the login screen:

Type *admin* into the Username field and *the router serial number* into the Password field

- Click the Log In button
- Navigate to Advance setup > Mobile Broadband
- Click Edit, and manually select 3G or LTE option from the dropdown list.
- Click Apply/Save button and Reboot.
- **On Successful connection**, your Internet and LTE LED will be lit, and the corresponding LTE Signals LEDs will indicate signal strength.

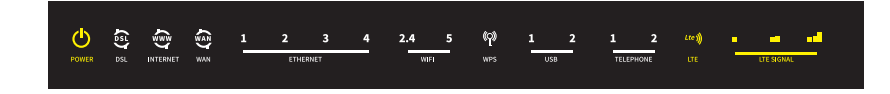

#### If your Broadband is still not working ...

Please contact us at,

Megatel Call Center 0800 634 283

**General & Account Enquiries** Mon to Fri 9AM - 6PM **Faults and Emergencies** 24 hours, 7 days a week **Live chat via** www.megatel.co.nz or MyMegatel App Mon to Fri 9AM - 5PM